Guía rápida

## **Nero BackItUp**

# **nero** BACK//UP

Ahead Software AG

#### Información sobre derechos de autor y marcas comerciales

El manual del usuario de **Nero BackItUp** y todo su contenido son propiedad de Ahead Software y están protegidos por las leyes de derechos de autor. Reservados todos los derechos. El presente manual del usuario contiene material protegido por las leyes internacionales de derechos de autor. Queda prohibido copiar, transmitir o reproducir, cualquiera que sea el medio que se utilice, este manual, ya sea en su totalidad o en parte, sin la autorización expresa y por escrito de Ahead Software AG.

Todos los nombres de marcas y marcas comerciales son propiedad de sus respectivos propietarios.

Ahead Software rechaza cualquier reclamación que sobrepase los derechos de la garantía legal. Ahead Software AG no acepta ninguna responsabilidad derivada de la exactitud del contenido del manual del usuario de **Nero BackItUp**. El contenido del software, así como el del manual del usuario de **Nero BackItUp**, puede sufrir modificaciones sin previo aviso.

Las marcas comerciales mencionadas en el presente documento aparecen únicamente con fines informativos.

Copyright © 2003 Ahead Software AG REV 1.0

### Contenido

| 1 | Infor | mación acerca de Nero BackItUp      | 4  |
|---|-------|-------------------------------------|----|
|   | 1.1   | Nero BackItUp                       | 4  |
|   | 1.2   | Copia de seguridad                  | 4  |
|   | 1.3   | Trabajos                            | 5  |
|   | 1.4   | Restauración                        | 6  |
| 2 | Trab  | ajar con Nero BackltUp              | 7  |
|   | 2.1   | Inicio de NeroBackItUp              | 7  |
|   | 2.2   | Creación de copias de seguridad     |    |
|   | 2.3   | Restauración de copias de seguridad | 14 |
|   | 2.4   | Creación de trabajos                | 17 |
| 3 | Índic | ce                                  | 23 |

### 1 Información acerca de Nero BackItUp

### 1.1 Nero BackltUp

**Nero BackItUp** es un programa fácil de usar, cómodo y eficaz que permite realizar copias de seguridad de datos y restaurarlos. De manera especial, los datos confidenciales y otros de importancia deben almacenarse en más de un soporte para que siempre estén disponibles cuando se necesiten. Existe toda una variedad de situaciones en las que la falta de una copia de seguridad provoca problemas y una pérdida de tiempo y dinero. Por ejemplo, formatear un disco duro, un disco duro defectuoso, un robo, un incendio o sencillamente el borrado accidental de datos.

Mediante **Nero BackItUp** puede realizar copias de seguridad de sus datos, restaurar las copias que ya tenga y configurar trabajos para que se ejecuten automáticamente. Existe un soporte en concreto (CD o DVD) que ofrece una solución de copia de seguridad segura y rentable, y **Nero BackItUp** convierte la tarea de grabar un CD en un juego de niños.

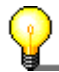

Con **Nero BackItUp** puede utilizar tanto CD como DVD para realizar las copias. Éste es el motivo de que a lo largo del presente manual se emplee siempre el término genérico "soporte" para referirse a cualquiera de ellos. Puede grabar un CD con un grabador de CD o con un grabador de DVD. El resultado obtenido dependerá del soporte utilizado. En un grabador de CD puede grabar CD pero no DVD.

### 1.2 Copia de seguridad

Los datos que desee incluir en una copia de seguridad pueden almacenarse en alguna de las ubicaciones siguientes:

- Disco duro
- Red (LAN)
- CD o DVD
- Grabador de imágenes

Si dispone de más de un grabador puede elegir el que desee de una manera rápida y fácil.

Dado que **Nero BackItUp** utiliza funciones de grabación de Nero, resulta muy fácil crear un CD. Puede grabar sus archivos de copia de seguridad en un CD multisesión, lo que significa que puede crear copias de seguridad en distintos momentos pero reutilizando el mismo soporte.

Aunque la cantidad de datos de los que desea realizar una copia de seguridad no quepa en un sólo disco, esto no supone un problema para **Nero BackItUp**, ya que es posible ampliar el proceso de copia de seguridad a varios discos. Los datos que desee copiar no tienen que residir en su PC local. Puede acceder a ellos también a través de la red.

Están disponibles las siguientes variantes de copia de seguridad con el fin de asegurar que el proceso de copia de seguridad se ajusta a sus necesidades:

- Copia de seguridad completa (se realiza una copia de seguridad de todos los datos seleccionados)
- Copia de seguridad de incrementos (solamente se realiza una copia de seguridad de los datos que hayan cambiado desde la última vez que se hizo una copia de seguridad de los mismos)
- Copia de seguridad de diferencias (solamente se realiza una copia de seguridad de los datos que hayan cambiado desde la última copia de seguridad completa)
- Copia de seguridad de actualización (actualiza los datos de una copia de seguridad existente, si han cambiado).

Para ahorrar espacio, también puede comprimir los datos que va a incluir en la copia de seguridad.

Para asegurarse de que no recibe ninguna sorpresa desagradable a la hora de restaurar los datos, puede indicar que se comprueben después de realizar la copia de seguridad. Esto le permite asegurarse de que todos los datos se han almacenado correctamente.

Si lo desea, puede aumentar el nivel de seguridad de los archivos de copia de seguridad protegiéndolos mediante una contraseña y cifrándolos. Con ello se asegura de que ninguna persona no autorizada pueda restaurar los archivos.

Para simplificar la realización de copias de seguridad de archivos específicos, puede utilizar filtros existentes o crear otros nuevos, lo que le permite seleccionar únicamente tipos de archivo concretos.

### 1.3 Trabajos

Para mejorar la protección contra posibles pérdidas de datos, no sólo puede iniciar copias de seguridad manualmente, sino también programar que se ejecuten automáticamente como trabajos.

Los trabajos se inician en un momento preestablecido y pueden ejecutarse cada día, cada semana o bien una sola vez.

Asimismo puede desactivar y después rehabilitar las programaciones de varios trabajos de una manera rápida y fácil.

La característica especial de los trabajos de copia de seguridad es que **no** es necesario iniciar **Nero BackItUp** para ejecutar un trabajo, dado que el programa se inicia automáticamente en segundo plano. Esto significa que nunca olvidará ejecutar una copia de seguridad que esté programada. No obstante, su ordenador debe estar encendido en el momento adecuado para que se pueda llevar a cabo un trabajo concreto.

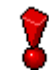

Los trabajos únicamente se inician de forma automática cuando el ordenador está encendido y utiliza Windows 2000 y XP, ya que **Nero BackItUp** se configura como un servicio tras la instalación.

Si tiene Windows 98 o Windows ME instalado y desea que **Nero BackItUp** se inicie automáticamente al encender el ordenador, debe crear un acceso directo para **Nero BackItUp** y colocarlo en la carpeta 'StartUp'. Para ello, proceda como se indica a continuación: Seleccione 'Inicio' > 'Programas' > 'Nero' > 'Nero 6',

haga clic y elija 'Nero BackItUp'. Haga clic con el botón derecho del ratón y en el menú contextual seleccione el comando 'Crear acceso directo'. Se creará un acceso directo con el nombre 'Nero BackItUp (2)'. Seleccione el nuevo acceso directo y colóquelo en la carpeta 'StartUp'.

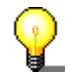

Asimismo, puede configurar trabajos a través del icono de la bandeja del sistema.

### 1.4 Restauración

Los archivos de copia de seguridad pueden restaurarse todos juntos o de uno en uno, lo que significa que siempre tendrá el control completo del proceso de restauración.

Cuando restaure archivos, dispone de varias formas distintas de tratar los archivos existentes. Los archivos existentes pueden:

- no reemplazarse
- reemplazarse únicamente si son más antiguos que las copias de seguridad
- reemplazarse siempre
- eliminarse todos a la vez con su carpeta y a continuación restaurarse por completo.

La función de búsqueda de **Nero BackItUp** le permite buscar un archivo que desea restaurar, aunque no sepa con seguridad en qué carpeta se halla.

La información de copia de seguridad se almacena en una carpeta temporal, lo que significa que puede buscar archivos sin tener que insertar el CD en la unidad.

Obviamente, **Nero BackItUp** conserva la estructura actual de carpetas y archivos, por lo que puede examinar las carpetas rápida y fácilmente mediante el Explorador de Windows.

Puede restaurar los archivos comprimidos de copia de seguridad con tan sólo hacer un doble clic en ellos desde el Explorador de Windows. La restauración puede hacerse en su ubicación original o en otra nueva.

### 2 Trabajar con Nero BackItUp

### 2.1 Inicio de NeroBackItUp

Para iniciar **Nero BackItUp**, haga clic en el icono correspondiente. Este icono se encuentra en Inicio > Programas > Nero > Nero 6. Se mostrará la ventana principal de **NeroBackItUp**.

En la parte superior de la ventana se encuentran la barra de menús y la barra de herramientas. En la parte izquierda de la ventana están las zonas de trabajo que puede abrir haciendo clic en los iconos. En la parte central derecha de la ventana están las copias de seguridad que se ejecutan con **Nero BackItUp** así como las listas de trabajos. En la parte central inferior de la ventana, puede iniciar los asistentes de copia de seguridad, restauración y trabajos.

| 💞 Bienvenido - Nero    | BackItUp                                                                                                    |                                                                                                    |                                                                              |                                                                                                    |
|------------------------|----------------------------------------------------------------------------------------------------|----------------------------------------------------------------------------------------------------|------------------------------------------------------------------------------|----------------------------------------------------------------------------------------------------|
| Archivo Ver Herramient | as Ayuda                                                                                                    |                                                                                                    |                                                                              |                                                                                                    |
| Nueva ventana 👻 🌔      | ò Asistentes 🗸 📂 🛛 👔                                                                                                    | 💋 🔘 Cancelar                                                                                                    |                                                                              |                                                                                                    |
| Opciones V             | entana de bienvenida                                                                                                    |                                                                                                    |                                                                              | 1531                                                                                                    |
| ISI 2                  | martes, 09 de septier                                                                                                    | nbre de 2003                                                                                                    |                                                                              |                                                                                                    |
| Bienvenido             | Últimas copias de seguridad                                                                                                    |                                                                                                    | Trabajos sigu                                                                | lientes                                                                                                    |
| s/2                    | Nombre Fecha/hora                                                                                                    | n Tamaño                                                                                                    | Nombre                                                                       | Ejecución sig Estado                                                                                                    |
| Copia de seguridad     |                                                                                                    |                                                                                                    |                                                                              |                                                                                                    |
| <b>S</b>               |                                                                                                    |                                                                                                    |                                                                              |                                                                                                    |
| Restaurar              | Bienvenido a Nero                                                                                                    | BackItUp                                                                                                    |                                                                              |                                                                                                    |
| Trabajos               | Crear nueva copia<br>El asistente de copia o<br>pérdida de datos y los<br>virus y otras causas de<br>Restaurar copia de<br>El asistente de restaur.<br>borrado accidental u o<br>Crear nuevo trabaj | de seguridad<br>le seguridad le ayuda a crear ur<br>daños provocados por un fallo<br>e daños potenciales.<br>e seguridad<br>ación le ayuda a restaurar los d<br>tros daños o pérdida de datos.<br>o de copia de seguridad | na copia de seguridad<br>del disco duro, cortes e<br>atos copiados anteriorr | de sus programas y archivos para evitar la<br>en el suministro eléctrico, infecciones por<br>mente si se produce un fallo de hardware, un |
|                        | El asistente de trabajo:<br>duros o CD-RIOM. Se p                                                                                                    | s le ayuda a programar trabajos<br>Jueden añadir varios trabajos p.                                                                                                    | para crear copias de s<br>ara que se ejecuten a                              | seguridad de datos seleccionados en discos<br>diferentes horas.                                                                           |
| Listo                  |                                                                                                    |                                                                                                    |                                                                              |                                                                                                    |

Existen dos formas principales de trabajar con **Nero BackItUp**. Puede trabajar con un asistente que le guíe por cada paso, o bien sin asistente.

En este manual se describe únicamente cómo trabajar con los asistentes, ya que es la forma fácil de aprender a utilizar **Nero BackItUp**.

### 2.2 Creación de copias de seguridad

Crear copias de seguridad es una característica importante de la seguridad de los datos, ya que le permite restaurar archivos importantes sin problemas.

 En el menú "Herramientas", elija "Asistente de copia de seguridad", o bien haga clic en "Asistentes" en la barra de herramientas y, a continuación, elija "Copia de seguridad". El asistente se inicia y está listo para crear la copia de seguridad. Haga clic en el botón "Siguiente" para continuar.

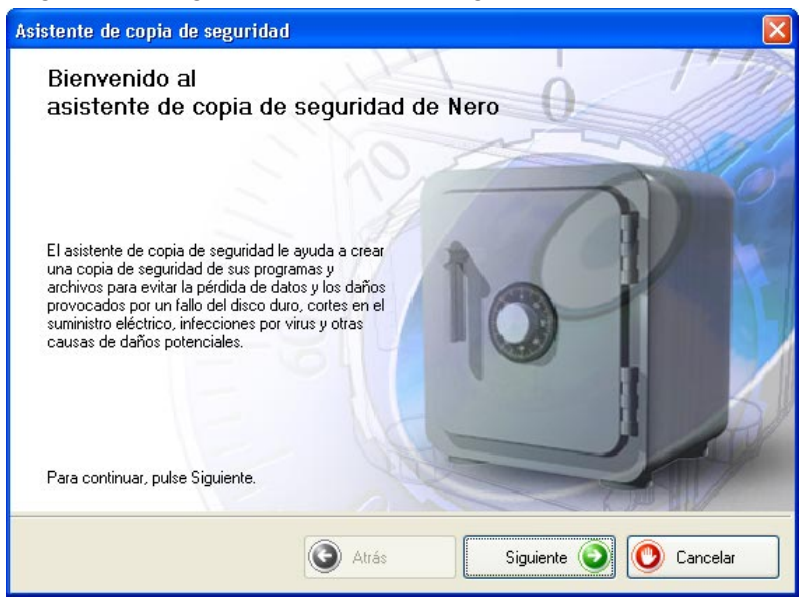

2. En la parte izquierda de la ventana, seleccione las carpetas o archivos que desee incluir en la copia de seguridad y haga clic en el botón "Siguiente".

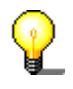

Si las casillas de los archivos que desea incluir en la copia de seguridad tienen un fondo gris, no será posible seleccionar todo el rango para la copia de seguridad. En ese caso, haga clic en el símbolo + y seleccione las carpetas o archivos que desee.

| Asistente de copia de seguridad                                                                                |                                                                                                    |                             | X                                                                                                    |
|----------------------------------------------------------------------------------------------------|----------------------------------------------------------------------------------------------------|-----------------------------|----------------------------------------------------------------------------------------------------|
| Seleccionar archivos y carpet<br>Pulse la casilla de verificación junto a la unio<br>hacer copia de seguridad. | <b>as</b><br>Jad, carpeta o archivo del que des                                                                                                    | ee                          | 0                                                                                                    |
| Escritorio                                                                                                    | Nombre 🎨                                                                                                    | Tamaño                      | Tipo 🔼                                                                                                    |
| Mis documentos     Mis PC     Mis sitios de red     Mis sitios de red     Papelera de reciclaje                | Adobe     Adobe     Mi música     Mis imágenes     Mis vídeos     My eBooks     MoroVision     SnagIt Catalog     Ahead - Nero Ex     Ahead.nrg     Ahead.nrg     Aduo.ncd | 20 KB<br>21.756 KB<br>13 KB | File Folder<br>File Folder<br>File Folder<br>File Folder<br>File Folder<br>File Folder<br>Microsoft Wor<br>Nero Disc Ima-<br>Nero Cover De |
| Carpetas seleccionadas:                                                                                        | 13 Tamaño selecc                                                                                                    | ionado:                     | 140,90 MB                                                                                                    |
| Archivos seleccionados:                                                                                        | 45                                                                                                    |                             |                                                                                                    |
| [                                                                                                    | 🗿 Atrás 🛛 Sigui                                                                                                    | ente 💿 💽                    | Cancelar                                                                                                    |

3. En el área "Destino" haga clic en el botón de lista desplegable y elija un soporte para la copia de seguridad. Por motivos de seguridad se aconseja que realice una copia de seguridad de los archivos en un CD o DVD que se puede almacenar en un lugar aparte por si falla o se daña su ordenador. Si su soporte de destino es un CD o DVD, inserte dicho soporte en el grabador.

| Asistente de copia de seg                                                                   | uridad                                                                                                    |                                                                         |
|---------------------------------------------------------------------------------------------|----------------------------------------------------------------------------------------------------|-------------------------------------------------------------------------|
| Configuración de cop<br>Seleccione el destino y el tipo o<br>seguridad de determinados tipo | <b>ia de seguridad</b><br>le copia de seguridad. Puede crear una copia de<br>s de archivo seleccionando un perfil.                                                                                                    | <b>O</b>                                                                |
| Destino:<br>Tipo de copia de seguridad:<br>Filtro de archivos:                              | <ul> <li>Seleccionar destino</li> <li>Seleccionar destino</li> <li>Disco local (C:)</li> <li>c en "Angel" (W:)</li> <li>d en "Athlon900" (X:)</li> <li>C en "Athlon900" (Z:)</li> <li>DVD_RW</li> <li>Verificar datos después de la copia de segur</li> <li>Usar nombres de archivo 8.3 para la copia d</li> </ul> | 311,00 MB<br>9,22 GB<br>3,02 GB<br>10,99 GB<br>cosar contrasena<br>idad |
|                                                                                             | 🔇 Atrás Siguie                                                                                                    | nte 💿 🕐 Cancelar                                                        |

4. Como la copia de seguridad del ejemplo será la primera copia, no es posible seleccionar el tipo de copia, dado que la primera es siempre una copia de seguridad completa.

| Asistente de copia de se                                                                  | guridad                                                                                                    | X                                             |
|-------------------------------------------------------------------------------------------|----------------------------------------------------------------------------------------------------|-----------------------------------------------|
| Configuración de cop<br>Seleccione el destino y el tipo<br>seguridad de determinados tipo | <b>via de seguridad</b><br>de copia de seguridad. Puede crear una copia de<br>os de archivo seleccionando un perfil.                                                                                                    | 60                                            |
| Destino:                                                                                  | S DVD_RW                                                                                                    | •                                             |
| Tipo de copia de seguridad:<br>Filtro de archivos:                                        | Copia de seguridad completa         Ninguno         Comprimir archivos antes de la copia de seguridad         Verificar datos después de la copia de seguridad         Usar nombres de archivo 8.3 para la copia de seguri | Info<br>Crear nuevo filtro<br>Usar contraseña |
|                                                                                           | 🔇 Atrás Siguiente 🤅                                                                                                    | Cancelar                                      |

5. Haga clic en el botón "Crear nuevo filtro" y elija si desea usar o no un filtro y, en caso afirmativo, cuál. Si no elige un filtro, se incluirán todos los archivos en la copia de seguridad. Si decide elegir un filtro, sólo se incluirán en la copia los archivos que cumplan el criterio del filtro, por ejemplo todos los documentos de Word o de Office.

| tros de archivos 🔹 ? 🔀                    |
|-------------------------------------------|
| iltros de archivos                        |
| Selección de perfil                       |
| Filtro:                                   |
| Nuevo filtro Quitar filtro Guardar filtro |
| Tipos de archivo incluidos/excluidos      |
| O Excluir archivos O Incluir archivos     |
| Extensión de ar Tipo de archivo           |
|                                           |
| Editar tipos de archivo                   |
| Aceptar Cancelar Aplicar                  |

6. Active o desactive las casillas para elegir si desea que se compriman los archivos antes de pasar a la copia de seguridad y que se comprueben después de finalizada ésta.

| Asistente de copia de se                                                                  | guridad                                                                                                    | ×                                |
|-------------------------------------------------------------------------------------------|----------------------------------------------------------------------------------------------------|----------------------------------|
| Configuración de cop<br>Seleccione el destino y el tipo<br>seguridad de determinados tipr | <b>Dia de seguridad</b><br>de copia de seguridad. Puede crear una copia de<br>os de archivo seleccionando un perfil.                                                 | 0                                |
| Destino:                                                                                  | SDVD_RW                                                                                                    | ~                                |
| Tipo de copia de seguridad:<br>Filtro de archivos:                                        | Copia de seguridad completa<br>Ninguno<br>Crear n<br>Comprimir archivos antes de la copia de seguridad<br>Usar c<br>Verificar datos después de la copia de seguridad | Info<br>uevo filtro<br>ontraseña |
|                                                                                           | Usar nombres de archivo 8.3 para la copia de seguridad                                                                                                    |                                  |
|                                                                                           | 🕥 Atrás 🛛 Siguiente 🕥 🕐                                                                                                    | Cancelar                         |

7. Si desea que sólo se puedan restaurar los archivos después de introducir una contraseña, haga clic en el botón "Usar contraseña", haga clic en el botón de opción "Activar contraseña" y escriba la contraseña en ambos campos de texto. La contraseña debe tener seis caracteres como mínimo. Haga clic en el botón Aceptar para guardar la configuración y cerrar la ventana.

| Usar contraseña 🛛 🗙                                                   |  |  |  |  |  |
|-----------------------------------------------------------------------|--|--|--|--|--|
| <ul> <li>Activar contraseña</li> <li>Desactivar contraseña</li> </ul> |  |  |  |  |  |
| Introducir contraseña:                                                |  |  |  |  |  |
| Volver a introducir la contraseña:                                    |  |  |  |  |  |
|                                                                       |  |  |  |  |  |
| Aceptar Cancelar                                                      |  |  |  |  |  |

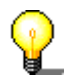

Únicamente puede introducir una contraseña cuando se hayan comprimido los archivos.

8. Cuando haya elegido la configuración deseada, haga clic en el botón "Siguiente".

9. Introduzca un nombre para la copia de seguridad y haga clic en el botón "Siguiente". Los nombres únicos sirven de ayuda a la hora de restaurar archivos, especialmente si ha creado varias copias de seguridad.

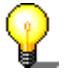

Los archivos incluidos en la copia de seguridad no sólo se copian en el CD o DVD, sino que además se almacenan en una carpeta de copia de seguridad. Esto significa que puede ver lo que está en el soporte sin necesidad de insertarlo en la unidad.

| Asistente de copia de segurio                                                           | lad 🛛 🔁                                      |
|-----------------------------------------------------------------------------------------|----------------------------------------------|
| Configuración opcional<br>Escriba el nombre de copia de segur<br>la copia de seguridad. | idad y los comentarios que desee guardar con |
|                                                                                         |                                              |
|                                                                                         |                                              |
| Nombre de copia de seguridad:                                                           | Nero BackItUp                                |
| Carpeta de copia de seguridad:                                                          | 20030909_153617_Nero BackItUp                |
| Comentario:                                                                             | Nero BackItUp Version 1.0.0.5                |
|                                                                                         | Atrás Siguiente 🕥 💽 Cancelar                 |

10. La ventana siguiente aparece a título informativo y muestra las carpetas y archivos seleccionados para la copia de seguridad, así como las opciones de **Nero BackItUp** elegidas. Si le satisfacen las opciones elegidas, haga clic en el botón "Copia de seguridad" para iniciar la copia de seguridad.

| Asistente de copia de seguridad 🛛 🛛 🗙                                                                                                    |                                                       |                                          |                                  |  |  |  |  |
|----------------------------------------------------------------------------------------------------|-------------------------------------------------------|------------------------------------------|----------------------------------|--|--|--|--|
| Terminando el asistente de copia de seguridad<br>Ha terminado correctamente el asistente de copia de seguridad y ha especificado<br>la siguiente configuración. Para iniciar la copia de seguridad, pulse Finalizar. |                                                       |                                          |                                  |  |  |  |  |
| Nombre de copia de seguridad:<br>Tipo de copia de seguridad:<br>Nombre de filtro:                                                                                                    | Nero BackItUp<br>Copia de seguridad comple<br>Ninguno | Compresión:<br>Verificar:<br>Contraseña: | ACTIVAR<br>ACTIVAR<br>DESACTIVAR |  |  |  |  |
| Ruta de destino: DVD_RW<br>Tamaño de copia de seguridad estimado: 140,90 MB                                                                                                    |                                                       |                                          |                                  |  |  |  |  |
| Rutas seleccionadas<br>C:\Documents and Settings\Lot                                                                                                    | nar\My Documents                                      |                                          |                                  |  |  |  |  |
|                                                                                                    | Atrás                                                 | Copia de segun                           | Cancelar                         |  |  |  |  |

11. Se iniciará el proceso de copia, y según la opción que haya elegido, los archivos se comprimirán antes de copiarlos en el soporte, o bien se escribirán en él directamente.

| 🗳 Estado de copia       | de seguridad - Nero BackItUp                                                                                                    |                                                                           |                                   |                             |       |
|-------------------------|----------------------------------------------------------------------------------------------------|---------------------------------------------------------------------------|-----------------------------------|-----------------------------|-------|
| Archivo Ver Herrami     | entas Ayuda                                                                                                    |                                                                           |                                   |                             |       |
| Nueva ventana 👻         | 🚯 Asistentes 🔹 😭 🛛                                                                                                    | 💋 🕐 Cancelar                                                              |                                   |                             |       |
| Opciones                | Estado de copia de seg                                                                                                    | uridad [Nombre                                                            | de copia de seguri                | dad: Nero BackIt            | \$    |
| I 🔊 I                   | Copia de seguridad de datos-                                                                                                    |                                                                           | Progreso de copia de se           | guridad                     |       |
| Bienvenido              | Total de carpetas:                                                                                                    | 13                                                                        | Carpetas copiadas:                | 9                           |       |
| 20                      | Total de archivos:                                                                                                    | 45                                                                        | Archivos copiados:                | 18                          |       |
| Copia de seguridad      | Tamaño total:                                                                                                    | 140,90 MB                                                                 | Tamaño de datos:                  | 5,36 MB                     |       |
| 75                      | Destino:                                                                                                    | DVD_RW                                                                    | Tiempo transcurrido:              | 00:06                       |       |
| 5                       | Progreso de compresión                                                                                                    |                                                                           |                                   |                             |       |
| Restaurar               | Tamaño:                                                                                                    | 8,35 MB                                                                   | Relación:                         | 8.03%                       |       |
| si 🖓                    | Información de disco actual                                                                                                    |                                                                           |                                   |                             |       |
| Trabajos                | Número de disco:                                                                                                    | 1                                                                         |                                   | Imprimir portada de c       |       |
|                         | ID de disco:                                                                                                    | AD71EF8F-4A57-48FE-                                                       | 3621-3BBA2BBE928D-1               | O Cancelar                  |       |
|                         |                                                                                                    | Comprimiend                                                               | o y copiando                      |                             |       |
|                         |                                                                                                    | 29                                                                        | 6                                 |                             |       |
|                         | <ul> <li>15:47:21 Leyendo la información</li> <li>15:47:21 Operación de copia de</li> <li>15:47:23 Compresión de archivo</li> </ul> | i de ruta de origen mediante<br>seguridad completa iniciada<br>s iniciada | el perfil [Ninguno]. Este proceso | puede durar varios minutos. |       |
|                         | <                                                                                                    |                                                                           |                                   |                             |       |
| C:\Documents and Settin | gs\Lothar\My Documents\NeroVision\Exp                                                                                               | portedVideo\NVEExport.mp                                                  | )                                 |                             | 1 🕼 🔡 |

| 😻 Estado de copia    | de seguridad - Nero BackItUp                                                                                                    |                                              |                         |                       |            |
|----------------------|----------------------------------------------------------------------------------------------------|----------------------------------------------|-------------------------|-----------------------|------------|
| Archivo Ver Herramie | entas Ayuda                                                                                                    |                                              |                         |                       |            |
| Nueva ventana 👻      | 🚯 Asistentes 🔹 🏂 😼                                                                                                    | 💋 🕐 Cancelar                                 |                         |                       |            |
| Opciones             | Estado de copia de segu                                                                                                    | uridad [Nombre                               | de copia de segur       | idad: Nero BackIt     | \$         |
|                      | Copia de seguridad de datos                                                                                                    |                                              | Progreso de copia de se | eguridad              |            |
| Bienvenido           | Total de carpetas:                                                                                                    | 13                                           | Carpetas copiadas:      | 13                    |            |
| 1                    | Total de archivos:                                                                                                    | 45                                           | Archivos copiados:      | 45                    |            |
| Copia de seguridad   | Tamaño total:                                                                                                    | 140,90 MB                                    | Tamaño de datos:        | 81,01 MB              |            |
| 7.                   | Destino:                                                                                                    | DVD_RW                                       | Tiempo transcurrido:    | 01:47                 |            |
| 5                    | Progreso de compresión                                                                                                    |                                              |                         |                       |            |
| Restaurar            | Tamaño:                                                                                                    | 116,56 MB                                    | Relación:               | 17.27%                |            |
| si 🖓                 | Información de disco actual                                                                                                    |                                              |                         |                       |            |
| Trabajos             | Número de disco:                                                                                                    | 1                                            |                         | Imprimir portada de d |            |
|                      | ID de disco:                                                                                                    | AD71EF8F-4A57-48FE-                          | 3621-3BBA2BBE928D-1     | O Cancelar            |            |
|                      |                                                                                                    | Graba                                        | ción                    |                       |            |
|                      |                                                                                                    | 57                                           | %                       |                       |            |
|                      | <ul> <li>15:49:06 Inicio del caché de arch</li> <li>15:49:06 Caché de archivos term</li> <li>15:49:06 Inicio del proceso de gra</li> </ul> | iivos<br>inado<br>abación a 10x (1.500 KB/s) |                         |                       |            |
| Listo                |                                                                                                    |                                              |                         |                       | - <b>(</b> |

12. Una vez finalizado el proceso, se expulsa el soporte y se cierra la ventana de estado.

### 2.3 Restauración de copias de seguridad

Restaurar copias de seguridad es tan rápido y sencillo como crearlas.

1. En el menú "Herramientas", elija "Asistente de restauración", o bien haga clic en "Asistentes" en la barra de herramientas y, a continuación, elija "Restaurar". El asistente se inicia y está listo para restaurar su copia de seguridad. Haga clic en el botón "Siguiente" para continuar.

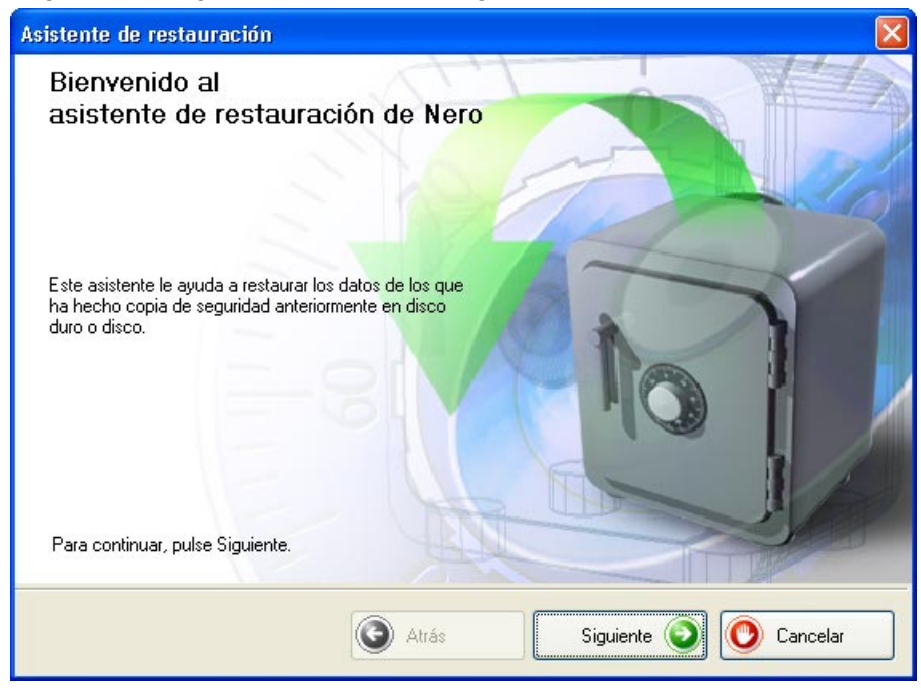

2. Si la copia de seguridad está en CD o DVD, inserte el soporte en la unidad. Elija el archivo de copia de seguridad que desee restaurar. Introduzca la ruta de acceso de la carpeta en la que desea restaurar los archivos. Introduzca una contraseña, si especificó una cuando creó la copia de seguridad, y haga clic en el botón "Siguiente".

| Asistente      | de restauración                                                   |                                        |                         | ×        |
|----------------|-------------------------------------------------------------------|----------------------------------------|-------------------------|----------|
| <b>Configu</b> | r <mark>ación de destino/(</mark><br>la ruta del archivo de infor | o <b>rigen</b><br>mación de conia de s | eguridad u la ubicación | -        |
| de destino o   | de la restauración.                                               |                                        | sgundda y ia ubicación  |          |
| ſ              | Seleccionar archivo de in                                         | formación de copia de                  | e seguridad             |          |
|                | E:\20030909_153617_                                               | Nero BackItUp.nbi                      |                         |          |
|                | Origen: de disco                                                  | Tamaño:                                | 140,90 MB               |          |
| ſ              | <ul> <li>Restaurar en la ruta</li> </ul>                          | original                               |                         |          |
|                | 🔘 Restaurar en la ruta                                            | seleccionada                           |                         |          |
|                | Ruta de restauració                                               | n:                                     |                         |          |
|                | Espacio libre en disco:                                           |                                        | 31                      | 10,94 MB |
|                |                                                                   |                                        |                         |          |
|                |                                                                   |                                        |                         |          |
|                |                                                                   |                                        |                         |          |
|                |                                                                   | Atrás                                  | Siguiente               | Cancelar |

3. En la parte izquierda de la ventana, elija los archivos que desee restaurar y haga clic en el botón "Siguiente". Si selecciona todo el archivo de copia de seguridad, se restaurarán todos los datos. Si sólo desea restaurar carpetas o archivos concretos, debe marcar las casillas de las carpetas o archivos en cuestión.

| THE NAME DE ALTRICE                     |           |           | NH CONT             |
|-----------------------------------------|-----------|-----------|---------------------|
| E I I I I I I I I I I I I I I I I I I I | ivombre ↓ | 140,90 MB | npo<br>Backup Drive |
|                                         |           |           | 6                   |

4. Si ya hay archivos en la carpeta de restauración, debe decidir qué desea hacer con ellos. Elija la opción más apropiada y haga clic en el botón "Siguiente".

| Asistente de restauración                                                                                                    |                    |
|----------------------------------------------------------------------------------------------------|--------------------|
| Restaurar archivos<br>Algunos archivos ya están en la unidad. ¿Qué desea hacer?                                                                          |                    |
| <ul> <li>No sustituir el archivo de mi ordenador</li> <li>Sustituir el archivo local por el de la copia de seguridad sólo si el local es ante</li> </ul> | rior (recomendado) |
| O Sustituir siempre el archivo de mi ordenador                                                                                                    |                    |
| Borrar carpeta de destino antes de restaurar     Siguiente                                                                                               | Cancelar           |

5. La ventana siguiente aparece a título informativo. Muestra qué archivos de la carpeta de copia de seguridad se han restaurado y en qué carpeta se restaurarán. Si le satisfacen las opciones elegidas, haga clic en el botón "Restaurar" para iniciar la restauración.

| Asistente de restauración                                                                                          |                                                                                                    | ×   |
|----------------------------------------------------------------------------------------------------|----------------------------------------------------------------------------------------------------|-----|
| Asistente de restauración te<br>Ha especificado la siguiente configuració<br>Finalizar.                            | erminado<br>ón. Para iniciar la restauración, pulse                                                    | 1ºt |
| Nombre de copia de seguridad:<br>Restaurar de:<br>Restaurar en:<br>Tamaño seleccionado:<br>Espacio libre en disco: | Nero BackItUp<br>e:\20030909_153617_nero backitup.nbi<br>En la ruta original<br>140,90 MB<br>310,94 MB |     |
|                                                                                                    | Atrás 🕼 Restaurar 🔘 Cancelar                                                                           |     |

6. La ventana siguiente muestra el proceso de restauración y le informa cuando ésta finalice.

| Fistado de restau<br>Archivo Ver Herrami | uración - Nero BackItUp 💽 💽 🗖                                            |   |
|------------------------------------------|--------------------------------------------------------------------------|---|
| Nueva ventana 👻                          | - 🚯 Asistentes - 🤌 😼 🔯 🔘 Cancelar                                        |   |
| Opciones                                 | Estado de restauración [Nombre de copia de seguridad: Nero BackItUp]     | ٢ |
|                                          | Restaurar datos Progreso de restauración                                 |   |
| Bienvenido                               | Total de carpetas:     12     Carpetas copiadas:     8                   |   |
| <i>i</i>                                 | Total de archivos:     45     Archivos copiados:     2                   |   |
| Copia de seguridad                       | Tamaño total:         140,90 MB         Tamaño copiado:         98,21 MB |   |
| <b>\$</b>                                | Origen: e:\ Tiempo transcurrido: 00:45                                   |   |
| Restaurar                                | Finalizar C                                                              |   |
| Listo                                    |                                                                          | 0 |

### 2.4 Creación de trabajos

Si necesita ejecutar copias de seguridad periódicamente, es una buena idea programar trabajos que se ejecuten de forma independiente. Con ellos se asegura de que no olvidará ejecutar la copia de seguridad.

 En el menú "Herramientas", elija "Asistente de trabajos", o bien haga clic en "Asistentes" en la barra de herramientas y, a continuación, elija "Trabajo". El asistente se inicia y está listo para crear el trabajo. Haga clic en el botón "Siguiente" para continuar.

| Asistente de trabajos 🛛 🛛 🔀                                                                                                    |
|----------------------------------------------------------------------------------------------------|
| Bienvenido al<br>asistente de programación de trabajos de<br>Nero                                                                                                    |
| Este asistente le ayuda a programar trabajos para<br>las copias de seguridad. Estos trabajos se encargan<br>de ejecutar copias de seguridad a las distintas<br>horas que especifique. |
| Para continuar, pulse Siguiente.                                                                                                    |
| Siguiente Siguiente                                                                                                    |

2. Haga clic en el botón de opción adecuado, según esté creando un trabajo nuevo o desee editar uno existente. Si desea editar un trabajo que ya exista, debe seleccionarlo en la lista de trabajos existentes.

| Asistente                                     | e de trabajos                                                                                   |                        |                     |
|-----------------------------------------------|-------------------------------------------------------------------------------------------------|------------------------|---------------------|
| <b>Origen</b><br>Elija si sele<br>existente p | <b>del trabajo</b><br>eccionará los archivos y carpetas o usará<br>para crear un nuevo trabajo. | una copia de seguridad | 0                   |
|                                               | <ul> <li>Seleccionar archivos y carpet</li> <li>Usar copia de seguridad existente</li> </ul>    | as<br>ente             |                     |
|                                               | Nombre de copia de seguridad                                                                    | Fecha/hora 🔨           | Tamaño<br>140,90 MB |
|                                               | Otra copia de                                                                                   | )                      |                     |
|                                               |                                                                                                 | trás Siguiente         | e 💿 💽 Cancelar      |

3. En la parte izquierda de la ventana, seleccione las carpetas o archivos que desee incluir en la copia de seguridad y haga clic en el botón "Siguiente".

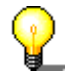

Si las casillas de los archivos que desea incluir en la copia de seguridad tienen un fondo gris, no será posible seleccionar todo el rango para la copia de seguridad. En ese caso, haga clic en el símbolo + y seleccione cada carpeta o archivo que desee.

| Asistente de trabajos                                                                                                    |                                                                                                    |             | ×                                                                                                    |
|----------------------------------------------------------------------------------------------------|----------------------------------------------------------------------------------------------------|-------------|----------------------------------------------------------------------------------------------------|
| Seleccionar archivos y carpeta<br>Pulse la casilla de verificación junto a la unida<br>hacer copia de seguridad.<br>Escritorio<br>Escritorio<br>Mis documentos<br>Mi PC<br>Mis sitios de red<br>Papelera de reciclaje | S<br>d, carpeta o archivo del que d<br>Nombre<br>✓<br>Mis documentos<br>✓<br>Mis sitios de red<br>✓<br>Papelera de recic<br>Ø Internet Explorer<br>Ø Microsoft Outlook<br>✓ Adobe Acrobat 5.0<br>● Mero StartSmart | I KB        | Tipo<br>Carpeta del sister<br>Carpeta del sister<br>Carpeta del sister<br>Carpeta del sister<br>Carpeta del sister<br>Carpeta del sister<br>Carpeta del sister<br>Shortcut |
| Carpetas seleccionadas:<br>Archivos seleccionados:                                                                                                    | 13 Tamaño sele<br>45                                                                                                    | eccionado:  | ><br>140,90 MB                                                                                                    |
| C                                                                                                    | Atrás Sig                                                                                                    | guiente 💿 💽 | Cancelar                                                                                                    |

4. En el área "Destino" haga clic en el botón de lista desplegable y elija el soporte para la copia de seguridad. Por motivos de seguridad se aconseja que realice una copia de seguridad de los archivos en un CD o DVD que se puede almacenar en un lugar aparte por si falla o se daña su ordenador. Si su soporte de destino es un CD o DVD, inserte dicho soporte en el grabador.

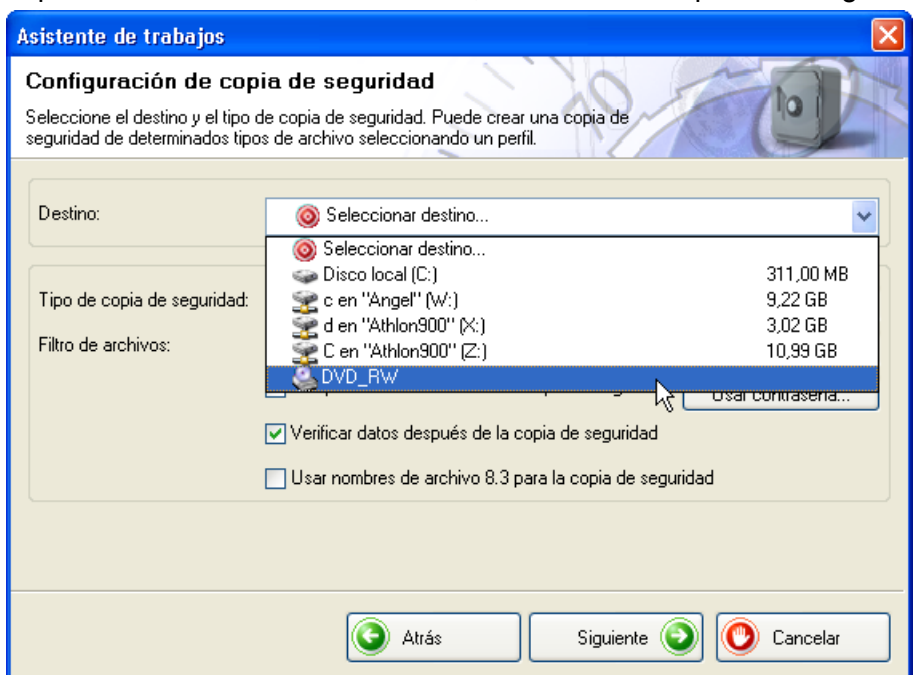

5. Como el trabajo del ejemplo es un trabajo nuevo, no es posible seleccionar el tipo de copia de seguridad, ya que el primero es siempre una copia de seguridad completa.

| Asistente de trabajos                                                                    |                                                                                                    | ×                                             |
|------------------------------------------------------------------------------------------|----------------------------------------------------------------------------------------------------|-----------------------------------------------|
| Configuración de cop<br>Seleccione el destino y el tipo<br>seguridad de determinados tip | <b>tia de seguridad</b><br>de copia de seguridad. Puede crear una copia de<br>28 de archivo seleccionando un perfil.                                                                                                    | O                                             |
| Destino:                                                                                 | Substantiation State State Sta | •                                             |
| Tipo de copia de seguridad:<br>Filtro de archivos:                                       | Copia de seguridad completa         Ninguno         ✓         Comprimir archivos antes de la copia de seguridad         ✓         Verificar datos después de la copia de seguridad         Usar nombres de archivo 8.3 para la copia de seguridad                                                                                                    | Info<br>Crear nuevo filtro<br>Usar contraseña |
|                                                                                          | Siguiente C                                                                                                    | Cancelar                                      |

6. En el área "Filtro", haga clic en el botón de lista desplegable y elija si desea usar o no un filtro y, si es así, cuál. Si no elige ningún filtro, se incluirán todos los archivos en la copia de seguridad. Si decide elegir un filtro, sólo se incluirán en la copia los archivos que cumplan el criterio del filtro, por ejemplo todos los documentos de Word o de Office.

| tros de archiv     | 0\$                   |                   | ?              |
|--------------------|-----------------------|-------------------|----------------|
| ltros de archivos  |                       |                   |                |
| - Selección de pe  | erfil                 |                   |                |
| Filtro:            | Ninguno               |                   | *              |
|                    | Nuevo filtro          | Quitar filtro     | Guardar filtro |
| - Tipos de archivo | o incluidos/excluidos |                   |                |
| 🔿 Excluir archi    | vos                   | 🔿 Incluir archivo | 20             |
|                    |                       |                   |                |
|                    | Editar tipo:          | e de archivo      |                |
|                    |                       |                   |                |

7. Active o desactive las casillas para elegir si desea que se compriman los archivos antes de pasar a la copia de seguridad y que se comprueben después de finalizada ésta.

| Asistente de trabajos                                                                     |                                                                                                    | ×                                       |
|-------------------------------------------------------------------------------------------|----------------------------------------------------------------------------------------------------|-----------------------------------------|
| Configuración de cop<br>Seleccione el destino y el tipo<br>seguridad de determinados tipo | nia de seguridad<br>de copia de seguridad. Puede crear una copia de<br>28 de archivo seleccionando un perfil.                     |                                         |
| Destino:                                                                                  | &DVD_RW                                                                                                    | ~                                       |
| Tipo de copia de seguridad:<br>Filtro de archivos:                                        | Copia de seguridad completa Ninguno Comprimir archivos antes de la copia de seguridad                                             | Info Crear nuevo filtro Usar contraseña |
|                                                                                           | <ul> <li>Venirical datos después de la copia de seguridad</li> <li>Usar nombres de archivo 8.3 para la copia de seguri</li> </ul> | dad                                     |
|                                                                                           | 🔇 Atrás Siguiente 🥃                                                                                                    | Cancelar                                |

8. Si desea que sólo se puedan restaurar los archivos después de introducir una contraseña, haga clic en el botón "Usar contraseña", haga clic en el botón de opción "Activar contraseña" y escriba la contraseña en ambos campos de texto. La contraseña debe tener seis caracteres como mínimo. Haga clic en el botón Aceptar para guardar la configuración y cerrar la ventana.

| Usar contraseña 🛛 🔀                                                   |
|-----------------------------------------------------------------------|
| <ul> <li>Activar contraseña</li> <li>Desactivar contraseña</li> </ul> |
| Introducir contraseña:                                                |
| Volver a introducir la contraseña:                                    |
|                                                                       |
| Aceptar Cancelar                                                      |

9. Cuando haya elegido todas las opciones que desee, haga clic en el botón "Siguiente".

10. Introduzca un nombre para la copia de seguridad y haga clic en el botón "Siguiente". Un nombre único sirve de ayuda a la hora de restaurar archivos, especialmente si ha creado varias copias de seguridad.

စဥ

Los archivos de la copia de seguridad no sólo se escriben en CD o DVD, sino que además se almacenan en una carpeta de copia de seguridad. Esto significa que puede ver lo que está en el soporte sin necesidad de insertarlo en la unidad.

| Asistente de trabajos                                                                   |                                              |  |  |
|-----------------------------------------------------------------------------------------|----------------------------------------------|--|--|
| Configuración opcional<br>Escriba el nombre de copia de segur<br>la copia de seguridad. | idad y los comentarios que desee guardar con |  |  |
|                                                                                         |                                              |  |  |
| Nombre de copia de seguridad:                                                           | Nero BackitUd                                |  |  |
| Carpeta de copia de seguridad:<br>Comentario:                                           | 20030909_175105_Nero BackItUp                |  |  |
|                                                                                         | Nero BackItUp Version 1.0.0.5                |  |  |
|                                                                                         | Siguiente O Cancelar                         |  |  |

11. Introduzca el nombre del trabajo, y elija la frecuencia y el momento de su ejecución. A continuación, haga clic en el botón "Siguiente".

| Especifique el i | nombre, tipo y fecha de ir | iicio del trabajo. |    |
|------------------|----------------------------|--------------------|----|
|                  | Nombre de                  | Nero BackItUp      |    |
|                  | Tipo de trabajo:           | Diariamente        | ~  |
|                  | Iniciar:                   | 09/09/2003 💌 17:51 | \$ |
|                  |                            |                    |    |

12. La ventana siguiente aparece a título informativo y muestra las carpetas y archivos seleccionados para la copia de seguridad, así como las opciones de **Nero BackItUp** elegidas. Si le satisfacen las opciones elegidas, haga clic en el botón "Finalizar".

| Asistente de trabajos                                                        |                                                                 |                                          |                                  |  |  |  |
|------------------------------------------------------------------------------|-----------------------------------------------------------------|------------------------------------------|----------------------------------|--|--|--|
| Terminando el asistent<br>Ha especificado la siguiente confi                 | e de programación de tu<br>iguración para este trabajo.         | rabajos                                  | O                                |  |  |  |
| Nombre de copia de<br>Tipo de copia de seguridad:<br>Nombre de filtro:       | Nero BackItUp<br>Copia de seguridad comple<br>Ninguno           | Compresión:<br>Verificar:<br>Contraseña: | ACTIVAR<br>ACTIVAR<br>DESACTIVAR |  |  |  |
| Nombre de trabajo:<br>Tipo de trabajo:<br>Next run:<br>Ubicación de destino: | Nero BackltUp<br>Diariamente<br>09/09/2003 17:51<br>_NEC DVD_RW | / ND-1300A                               |                                  |  |  |  |
| Rutas de origen<br>C:\Documents and Settings\Lothar\My Documents             |                                                                 |                                          |                                  |  |  |  |
|                                                                              | Atrás                                                           | Finalizar 💿                              | O Cancelar                       |  |  |  |

 La ventana siguiente muestra información acerca de los trabajos existentes, incluido el momento en que se ejecutará de nuevo. Si hace clic en el botón "Añadir trabajo", puede crear otros trabajos.

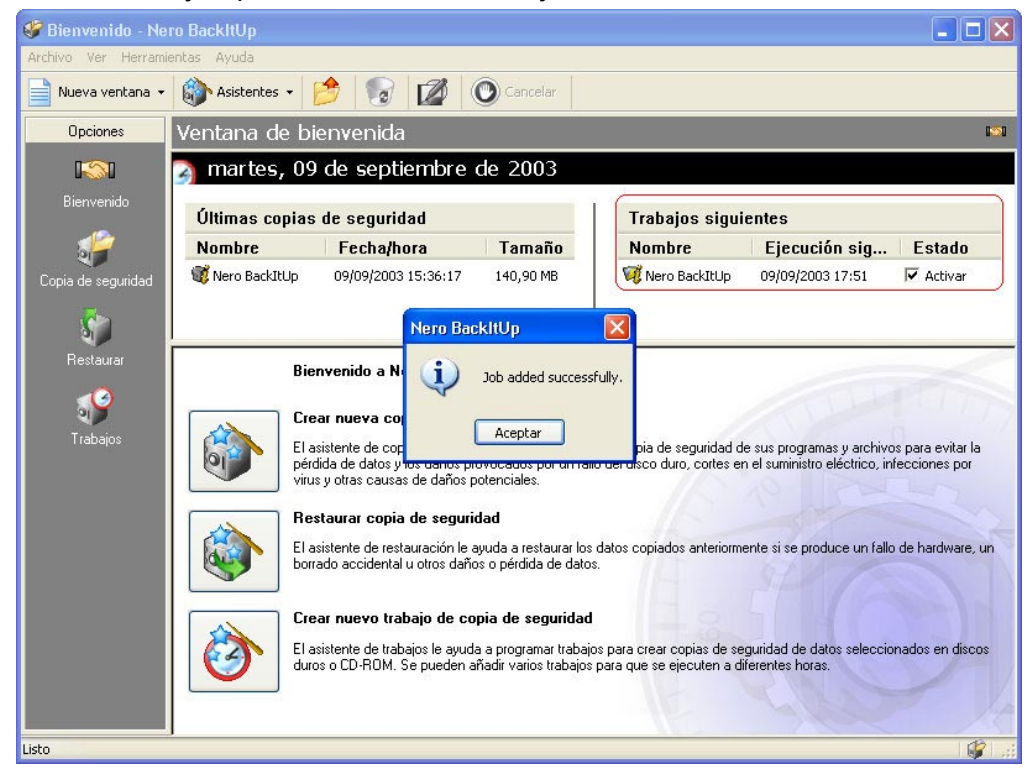

14. El proceso de copia de seguridad se iniciará de manera independiente en el momento especificado y se incluirán los archivos.

### 3 Índice

#### С

Contraseña Introducir 11, 20 Copias de seguridad Creación 8 Restaurar 14

I

Inicio de NeroBackItUp 7

#### 0

Opciones de restauración 15

#### Т

Trabajos Creación 17